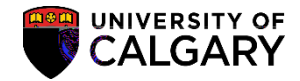

The following outlines the steps for processing an application for the Leaders in Medicine degree program.

Prior to this process it is IMPERATIVE the Search/Match process be completed prior to adding a new student.

## Search/Match:

Student Admin Basic Search is the most restrictive search and is based on a defined set of rules. To use this search you need to know specific information about the student (full name and/or birthdate). Student Admin Ad Hoc Search is less restrictive and can be used with limited information (first letter of a last name).

For the corresponding job aid

## Leaders in Medicine Admission Procedures SA – Academic Advisement

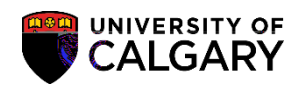

9. Click the Look up Academic Program button and click the MDMD Medicine Medical Doctor link.

10. Click the Joint Progd G

## Leaders in Medicine Admission Procedures SA – Academic Advisement

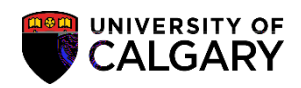

15. Click the Look up Application Center button and Click the Click the MED – Medicine (except BHSC) link.

| Help                                                                                                    | Biographical Deta | ils <u>R</u> egional                                                                                                    | Application Progr                  | Look Up Application Center | ×              |
|----------------------------------------------------------------------------------------------------|-------------------|----------------------------------------------------------------------------------------------------|------------------------------------|----------------------------|----------------|
| ar Neddins-P Systemic Gross Biblis Academic Institution Academic<br>r 00000000 Application Genter Designer Wile Academic System Contents Application N |                   |                                                                                                    |                                    |                            | Help           |
| ar 00000000 Application Genter beginpswith V                                                                                                    |                   | <u> </u>                                                                                                    | and a line of the                  | Acadomic Institution       |                |
|                                                                                                    | ber 00000000      | Secondaria Carie<br>Secolization Cari                                                                                                    | ear<br>Sea Theoretime constitute 🖂 | elft:L¢                    | Application N  |
|                                                                                                    | 0000000           | weight and the second second s | tar oonginya waxa 🕶                |                            | Application in |
|                                                                                                    |                   |                                                                                                    |                                    |                            |                |
|                                                                                                    |                   |                                                                                                    |                                    |                            |                |
|                                                                                                    |                   |                                                                                                    |                                    |                            |                |
|                                                                                                    |                   |                                                                                                    |                                    |                            |                |
|                                                                                                    |                   |                                                                                                    |                                    |                            |                |
|                                                                                                    |                   |                                                                                                    |                                    |                            |                |
|                                                                                                    |                   |                                                                                                    |                                    |                            |                |
|                                                                                                    |                   |                                                                                                    |                                    |                            |                |
|                                                                                                    |                   |                                                                                                    |                                    |                            |                |
|                                                                                                    |                   |                                                                                                    |                                    |                            |                |
|                                                                                                    |                   |                                                                                                    |                                    |                            |                |
|                                                                                                    |                   |                                                                                                    |                                    |                            |                |
|                                                                                                    |                   |                                                                                                    |                                    |                            |                |
|                                                                                                    |                   |                                                                                                    |                                    |                            |                |
|                                                                                                    |                   |                                                                                                    |                                    |                            |                |
|                                                                                                    |                   |                                                                                                    |                                    |                            |                |
|                                                                                                    |                   |                                                                                                    |                                    |                            |                |
|                                                                                                    |                   |                                                                                                    |                                    |                            |                |
|                                                                                                    |                   |                                                                                                    |                                    |                            |                |
|                                                                                                    |                   |                                                                                                    |                                    |                            |                |
|                                                                                                    |                   |                                                                                                    |                                    |                            |                |
|                                                                                                    |                   |                                                                                                    |                                    |                            |                |
|                                                                                                    |                   |                                                                                                    |                                    |                            |                |

16. Click the Look up Admit Typ e button and click the MED Medicine link.

| Look Up Admit Type                                                                                                    |                                         |      |  |  |  |
|----------------------------------------------------------------------------------------------------|-----------------------------------------|------|--|--|--|
|                                                                                                    |                                         | Help |  |  |  |
| Academic Institution                                                                                                    | UCALG                                   |      |  |  |  |
| Academic Career                                                                                                    | MED                                     |      |  |  |  |
| Admit Type begins with 🗸                                                                                                    |                                         |      |  |  |  |
| Description begins with 🗸                                                                                                    |                                         |      |  |  |  |
| Short Description begins with 🗸                                                                                                    |                                         |      |  |  |  |
|                                                                                                    |                                         |      |  |  |  |
| Look Up Clear                                                                                                    | Cancel Basic Lookup                     |      |  |  |  |
| Soarch Beaulta                                                                                                    |                                         |      |  |  |  |
|                                                                                                    |                                         |      |  |  |  |
| Photos Processing and the second second seco | 5 <sup>1</sup> \82 <u></u> 1 of 1 - \82 | 161  |  |  |  |
| Admit Type Description Short Description                                                                                                    |                                         |      |  |  |  |
| MED Med                                                                                                    | icine MED                               |      |  |  |  |
|                                                                                                    |                                         |      |  |  |  |
| ~                                                                                                    |                                         |      |  |  |  |
|                                                                                                    |                                         |      |  |  |  |

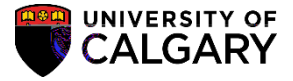

- SA Academic Advisement
- 17. Save the information once all information has been entered including biographical details, etc. Click the Save button.

Save

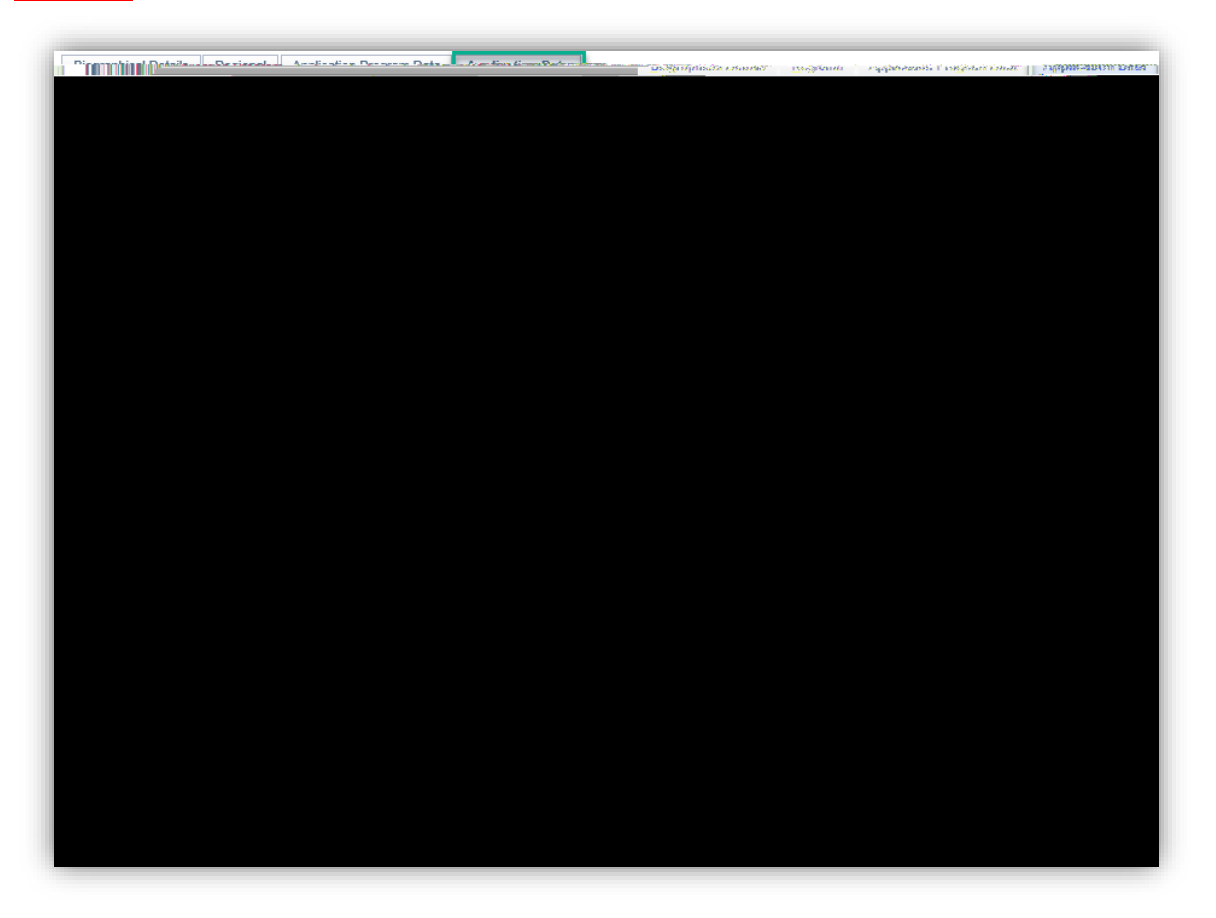

For the corresponding online learning, consult the Student and Enrolment Services website. End of Procedure.